## Dropdowncart

Different Cart Blocks for the Cart Icon in the header

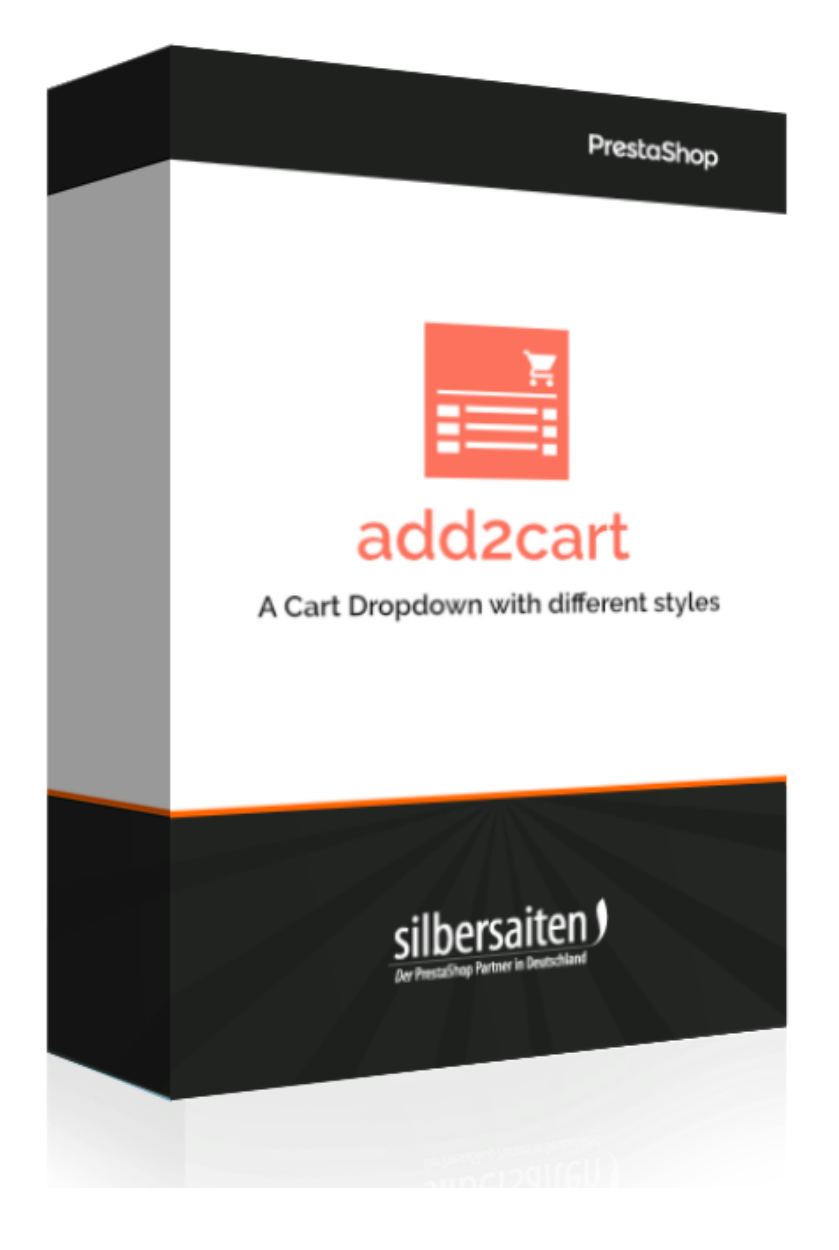

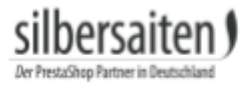

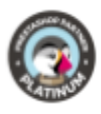

## Instalação

Para instalar o módulo, vá a **Módulos > Módulos**. Clicar no botão "Adicionar novo módulo".

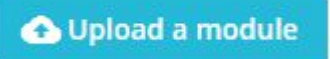

Seleccione o ficheiro zip. do módulo e clique em "Load module".

Após o módulo ter sido carregado e instalado, ele aparecerá na sua lista de módulos.

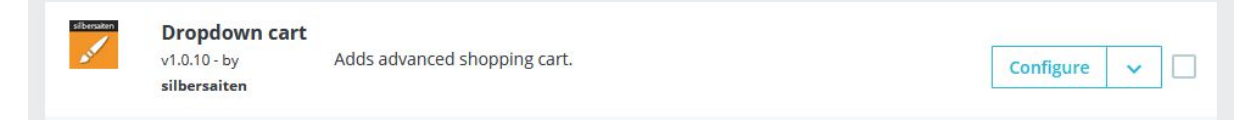

## Funções

Para aceder às definições, clique em Configurar.

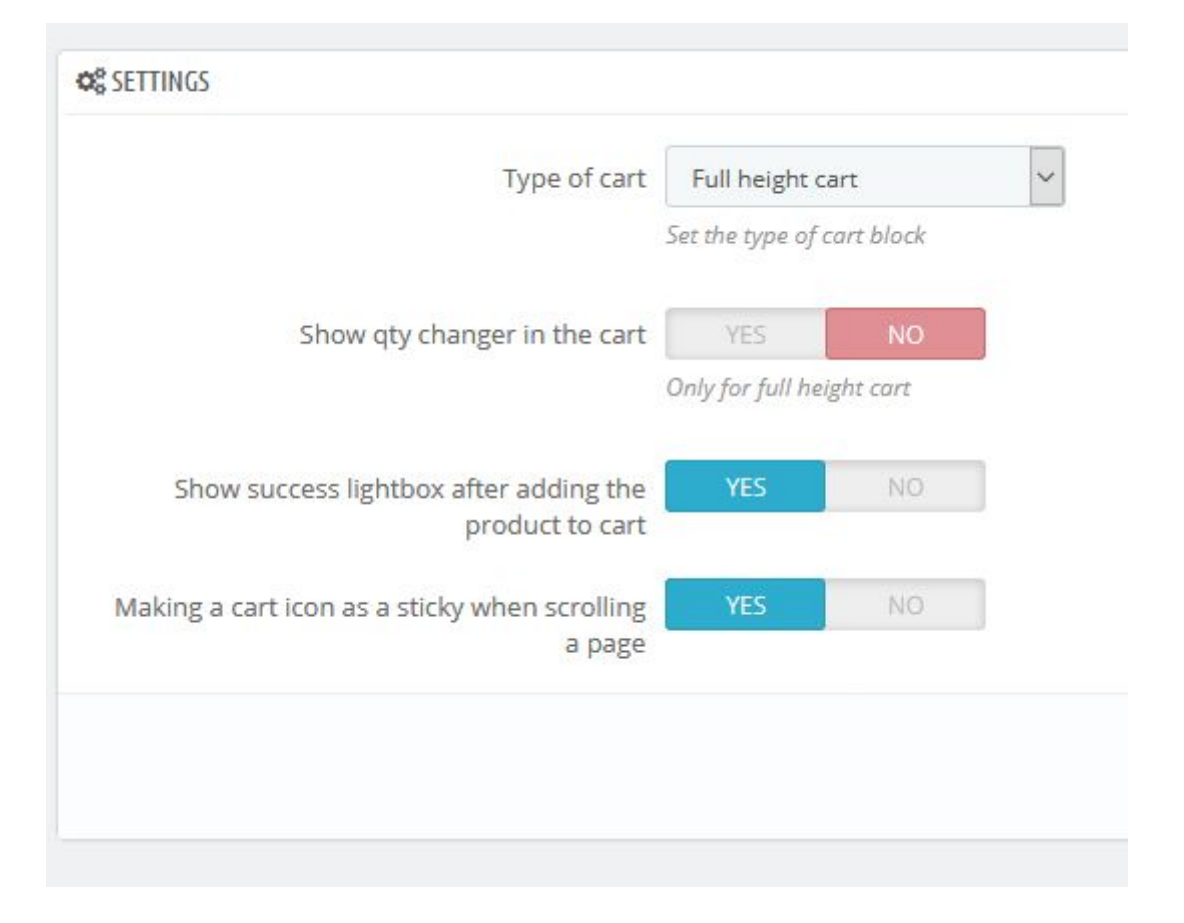

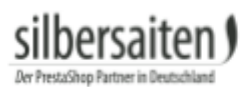

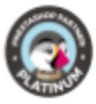

## Seleccione o layout do carrinho de compras desejado

|                  | Type of cart                                      | Full height cart          | ~ |
|------------------|---------------------------------------------------|---------------------------|---|
|                  |                                                   | Small cart                |   |
|                  |                                                   | Full height cart          |   |
|                  | Show qty changer in the cart                      | YES NO                    |   |
|                  |                                                   | Only for full height cart |   |
| Show             | success lightbox after adding the product to cart | YES NO                    |   |
| Making a c       | art icon as a sticky when scrolling<br>a page     | YES NO                    |   |
|                  |                                                   |                           |   |
|                  | English - Si                                      | on in 📜 1                 |   |
|                  |                                                   | 9                         |   |
|                  | 1 × Hummingbin<br>printed sweater<br>£34.46       | rd 🗙<br>r                 |   |
|                  | 1 item                                            | £34.46                    |   |
| BIRD PR          | Shipping                                          | Free                      |   |
|                  | Total (tax incl.)                                 | £34.46                    |   |
| 20%              |                                                   |                           |   |
|                  | CHECK OUT                                         |                           |   |
| eckline, long sl | eeves. 100% cotton, brushed inner                 | side for extra            |   |
|                  |                                                   |                           |   |
|                  |                                                   |                           |   |
|                  |                                                   |                           |   |
|                  |                                                   |                           |   |
|                  |                                                   |                           |   |
| squema pad       | rão                                               |                           |   |

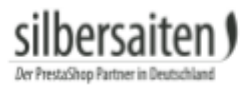

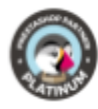

| A6 SAVE 20%                                                                              | 3.08<br>I.46 SAVE 20%<br>included<br>ular fit, round neckline, long sleeves. 100% cotton<br>nfort.<br>antity<br>ADD TO CART | JMMINGBIRD PRINTED SWEA<br>3.08<br>1.46 SAVE 20%<br>included<br>ular fit, round neckline, long sleeves. 100% cotton<br>1fort.<br>antity<br>ADD TO CART |
|------------------------------------------------------------------------------------------|----------------------------------------------------------------------------------------------------|----------------------------------------------------------------------------------------------------|
| A6 SAVE 20% Included Ular fit, round neckline, long sleeves. 100% cotton fort.           | 3.08<br>1.46 SAVE 20%<br>included<br>ular fit, round neckline, long sleeves. 100% cotton<br>1fort.                          | JMMINGBIRD PRINTED SWEA<br>3.08<br>1.46 SAVE 20%<br>included<br>ular fit, round neckline, long sleeves. 100% cotton<br>nfort.                          |
| .46 SAVE 20%<br>Included<br>ular fit, round neckline, long sleeves. 100% cotton<br>fort. | 3.08<br>I.46 SAVE 20%<br>included<br>jular fit, round neckline, long sleeves. 100% cotton<br>ifort.                         | JMMINGBIRD PRINTED SWEA<br>3.08<br>1.46 SAVE 20%<br>included<br>ular fit, round neckline, long sleeves. 100% cotton<br>nfort.                          |
| AG SAVE 20%                                                                              | 3.08<br>I.46 SAVE 20%                                                                                                    | JMMINGBIRD PRINTED SWEA<br>3.08<br>1.46 SAVE 20%                                                                                                    |
|                                                                                          | 3.08                                                                                                    | JMMINGBIRD PRINTED SWEA                                                                                                    |

Pode também escolher se o cliente pode ou não alterar a quantidade no carrinho de compras.

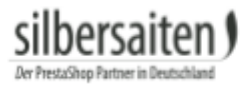

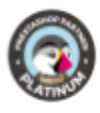

Escolha se deve ser mostrada ao cliente uma caixa de luz com o resumo do artigo ou se o artigo é adicionado directamente ao carrinho de compras.

| X                          | Endlish 👻<br>ssfully added to your shopping cart                               | ✓ Product suc                                              |
|----------------------------|--------------------------------------------------------------------------------|------------------------------------------------------------|
| £137.86<br>Free<br>£137.86 | There are 4 items in your cart.<br>Subtotal:<br>Shipping:<br>Total (tax incl.) | Hummingbird printed<br>sweater£34.46Size: S<br>Quantity: 4 |
| ЕСКОИТ                     | CONTINUE SHOPPING V PROCEED TO CH                                              |                                                            |
|                            |                                                                                |                                                            |

No último passo pode decidir se o ícone do carrinho de compras deve estar permanentemente visível, mesmo ao folhear a página.